## Didacticiel

Première phase : adresse : https://clubcorner.ch/users/sign\_in

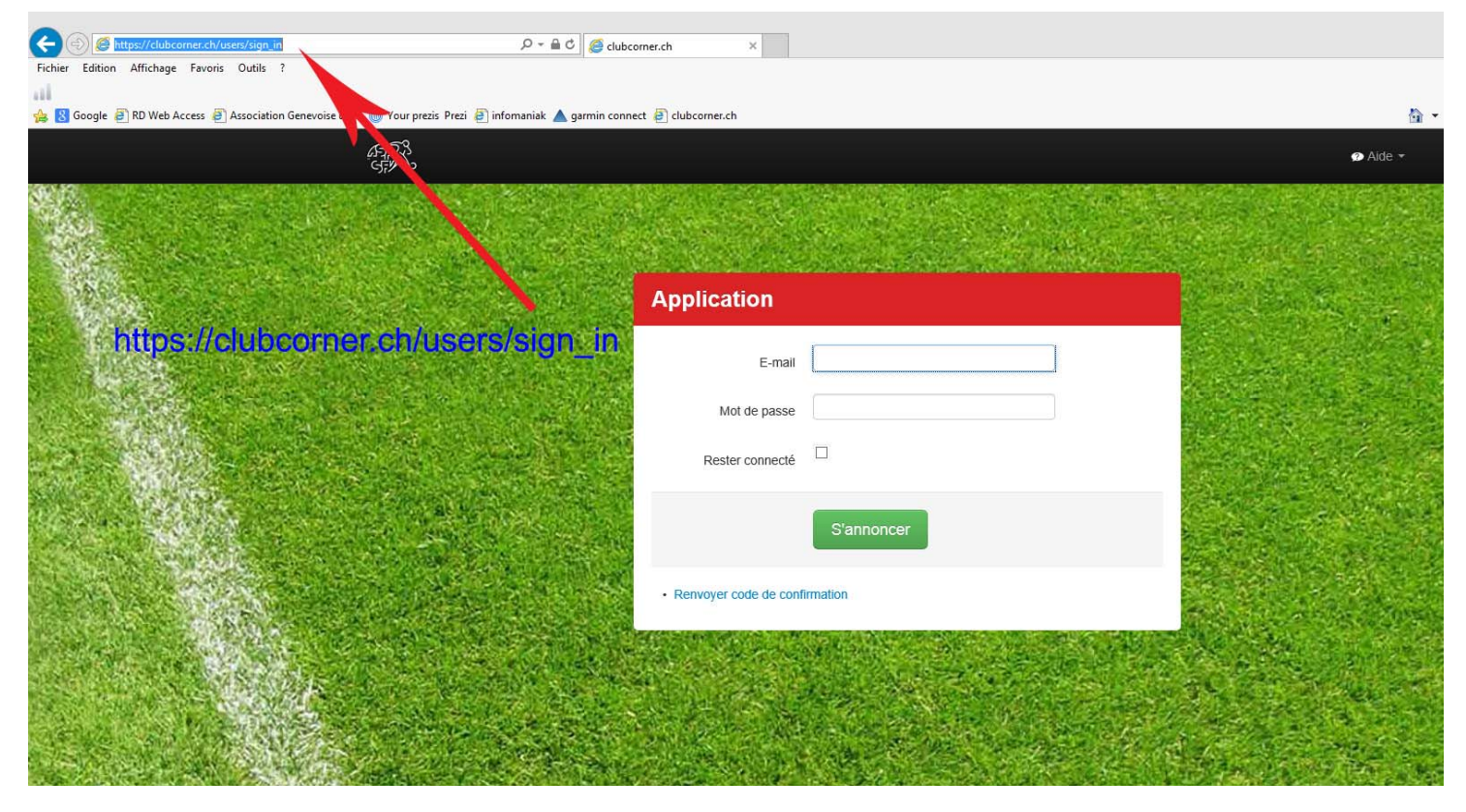

2<sup>ème</sup> phase :

| ATT A |                                  | 🔊 Aide 👻 |
|-------|----------------------------------|----------|
|       | Application                      |          |
|       | E-mail adumartheray@bluewin.ch × |          |
|       | Mot de passe                     |          |
|       | Rester connecté                  |          |
|       | S'annoncer                       |          |
|       | Renvoyer code de confirmation    | A CANADA |
|       |                                  |          |
|       |                                  |          |
|       |                                  |          |

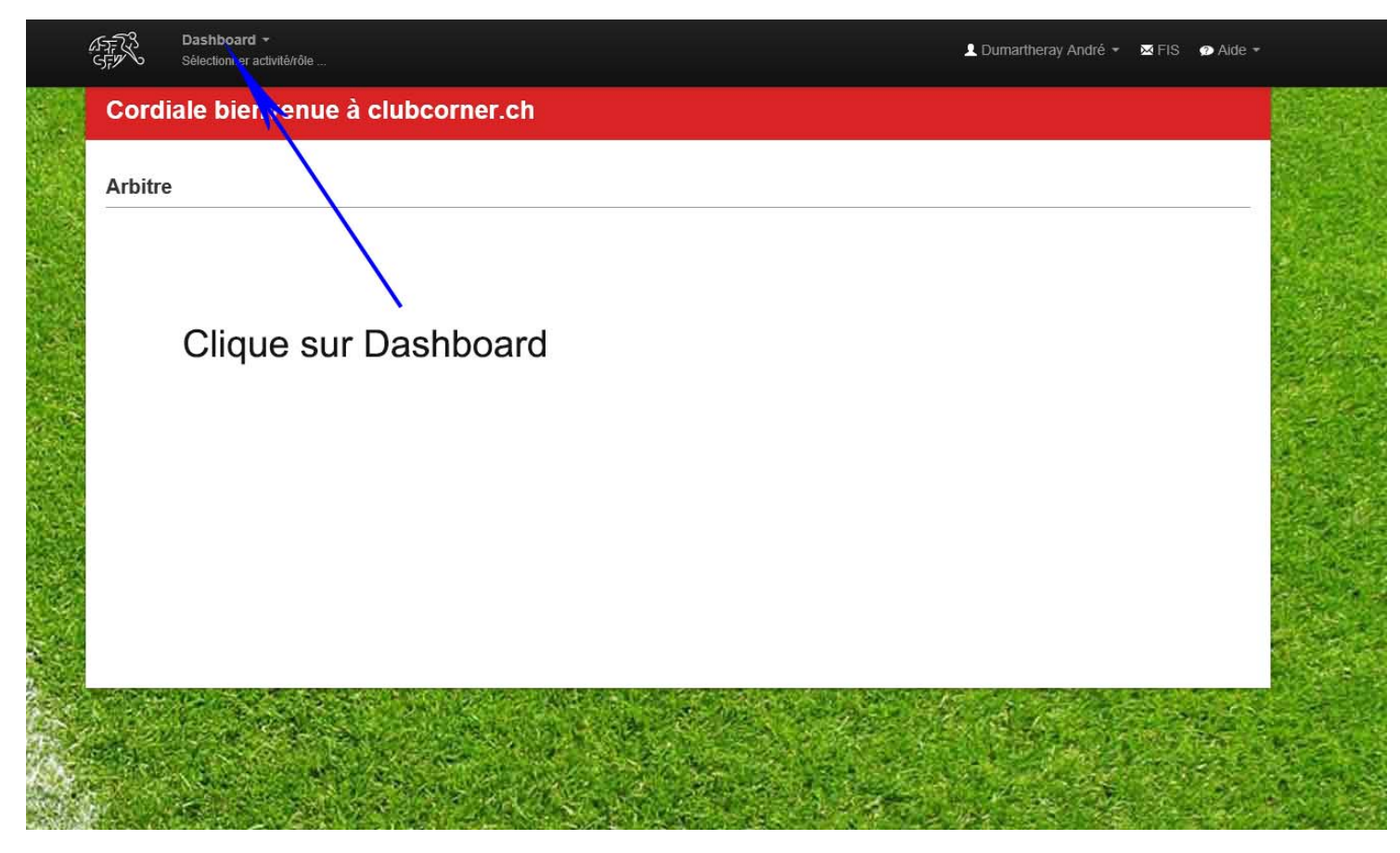

4<sup>ème</sup> phase :

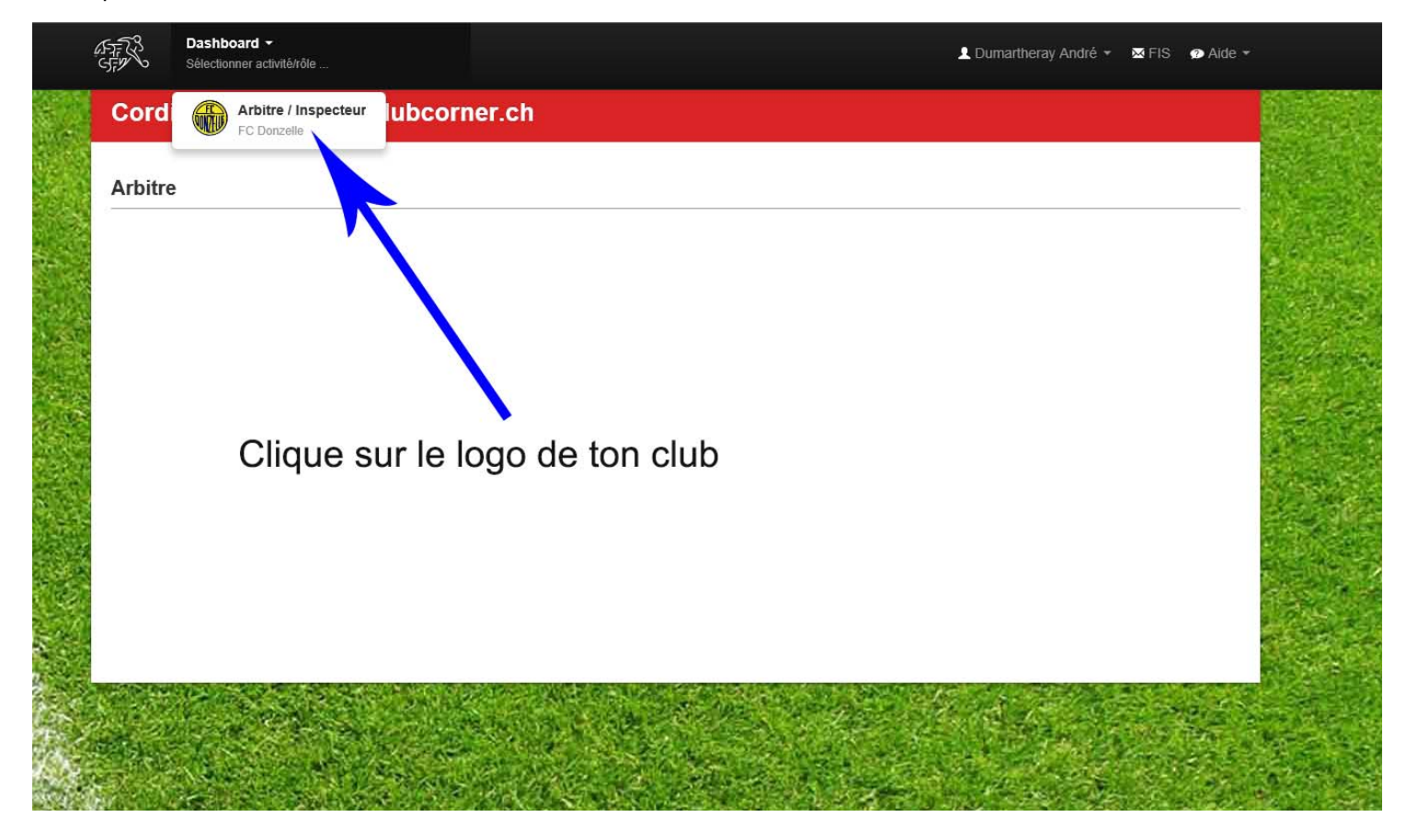

5<sup>ème</sup> phase : Clique sur l'onglet comme indiqué par la flèche bleue et choisi le mois et la date précise pour laquelle tu veux insérer une absence

| Plan d'or     | eunatio    |        |         |             |         |            |                 |                          |
|---------------|------------|--------|---------|-------------|---------|------------|-----------------|--------------------------|
|               | cupatio    | ш      |         |             |         |            | í               | Données de base          |
|               |            |        |         |             |         |            | <b>▼</b> Filtre | Données personnelles     |
|               |            |        |         |             |         |            |                 | Histoire du club         |
| KW 28   8.7   | - 14.7.201 | 13     | Mois S  | emaine Jour |         |            | Aujourd'hui     | Disponibilité            |
| À plein temps | Lu 8.7     | Ma 9.7 | Me 10.7 | Je 11.7     | Ve 12.7 | sa 13.7    | Di 14.7         |                          |
| 10:00         |            |        |         |             | /       | <u>//:</u> |                 | Formations               |
|               |            |        |         |             |         |            |                 | A                        |
| 11:00         |            |        |         |             |         |            |                 | Actions                  |
|               |            |        |         |             |         |            |                 | Actions                  |
| 12:00         |            |        |         |             |         |            |                 | Plan d'engagement        |
| 12.00         |            |        |         |             |         |            |                 | Engagements              |
|               |            |        |         |             |         |            |                 | Résultats manquants      |
| 13:00         |            |        |         |             |         |            |                 | Rapport d'arbitre        |
|               |            |        |         |             |         |            |                 | Résultat d'inspection    |
| 14:00         |            |        |         |             |         |            |                 | Rapport d'inspection     |
|               |            |        |         |             |         |            |                 | Jeux sans engagement     |
| 15:00         |            |        | -       |             |         |            |                 | Tournois sans engagement |
|               |            |        |         |             |         |            |                 | × .                      |

6<sup>ème</sup> phase : En cliquant sur le jour désiré, une indication comme ci-dessous apparait. Clique sur le +

| Plan d'o      | ccupatio     | n         |             |              |         |         |                 | >  | Données de base                     |
|---------------|--------------|-----------|-------------|--------------|---------|---------|-----------------|----|-------------------------------------|
|               |              |           |             |              |         |         | <b>▼</b> Filtre |    | Données personnelles                |
|               |              |           | · · · · · · |              |         |         |                 |    | Histoire du club                    |
| KW 30   22    | .7 - 28.7.20 | )13       | Mois        | Semaine Jour |         |         | Aujourd'hui     |    | Disponibilité                       |
| À plein temps | Lu 22.7      | Ma 23.7   | Me 24.7     | Je 25.7      | Ve 26.7 | Sa 27.7 | DI 28.7         |    | Qualifications                      |
| 10:00         |              | • Absence |             |              |         |         | ~               |    | Formations                          |
|               |              |           |             |              |         |         |                 |    | A<br>LEXINGER AND THE ADDRESS AND A |
| 11:00         |              |           |             |              |         |         |                 |    | Actions                             |
|               |              |           |             |              |         |         |                 |    |                                     |
| 12:00         |              |           |             |              |         |         |                 |    | Engagements                         |
|               |              | -         |             |              |         |         |                 |    | Résultats manquants                 |
| 13:00         |              |           |             |              |         |         |                 |    | Rapport d'arbitre                   |
|               |              | -         |             |              |         |         |                 | 6. | Résultat d'inspection               |
| 14:00         |              |           |             |              |         |         |                 |    | Rapport d'inspection                |
|               |              |           |             |              |         |         |                 | 2  | Jeux sans engagement                |

7<sup>ème</sup> phase : La fenêtre ci-dessous apparait. Une fois que le choix est saisi, il suffit de cliquer sur Créer

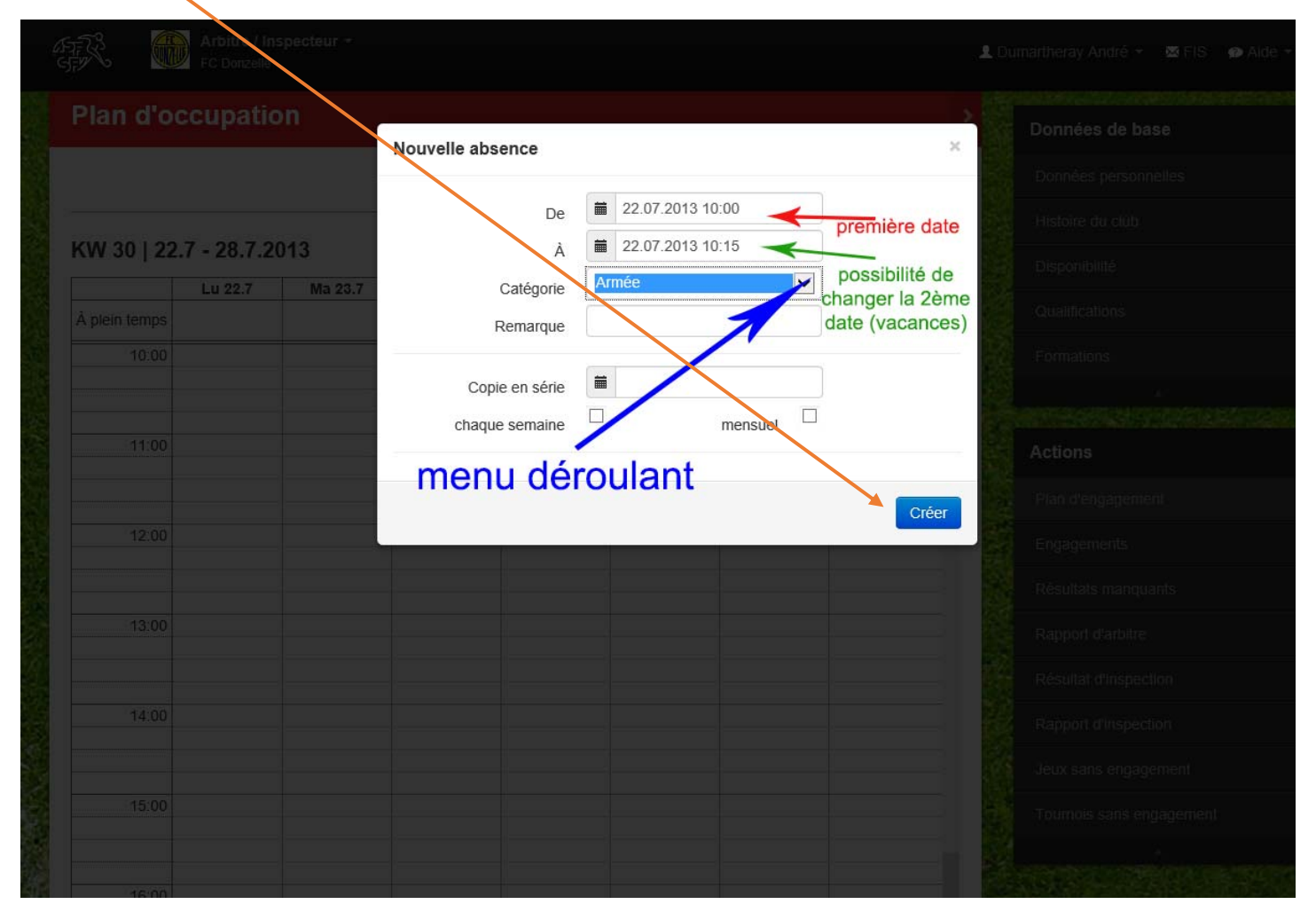